# How to access the School Portal

The primary role of the School Portal is to share online curriculum content with students and teachers. Parents can access essential school information, contacts and policies.

Your username is your **Parent ID number** (5 digit number), followed by **@community.hale.wa.edu.au**. If you haven't logged into the Portal previously a new password will need to be created.

# STEP 1 Go to https://haleschoolit.sharepoint.com STEP 2 Enter your username (XXXXX@community.hale. wa.edu.au) then click Next. #ALE SCHOOL Sign in ....@community.hale.wa.edu.au Can't access your account? Back Next STEP 3 Click 'Forgot my password'.

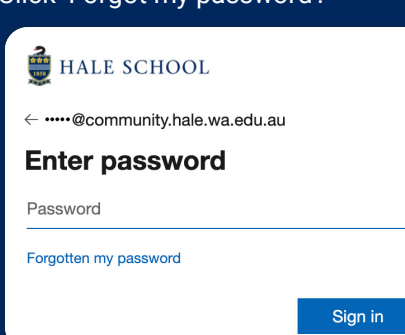

### STEP 4

Enter the characters in the Captcha panel, then click Next.

# 🚔 HALE SCHOOL

#### Get back into your account

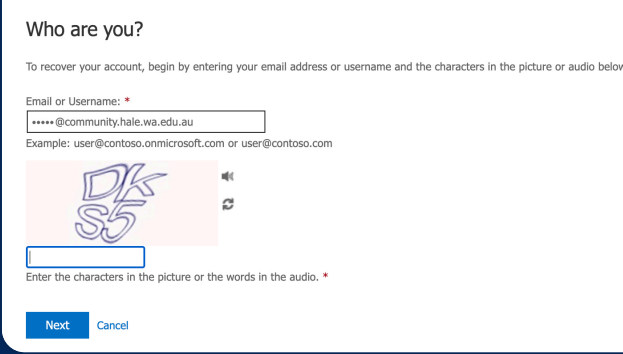

### **STEP 5**

Your home/alternate e-mail address should be prefilled. Click the Email button.

Email

## 👮 HALE SCHOOL

#### Get back into your account

verification step 1 > choose a new password

Please choose the contact method we should use for verification:

Email my alternative email

You will receive an email containing a verification code at your alternative email address (tj\*\*\*\*\*\*\*@gmail.com).

### STEP 6

A verification email will be sent to your home email. Copy the six-digit code into the text box and click Next.

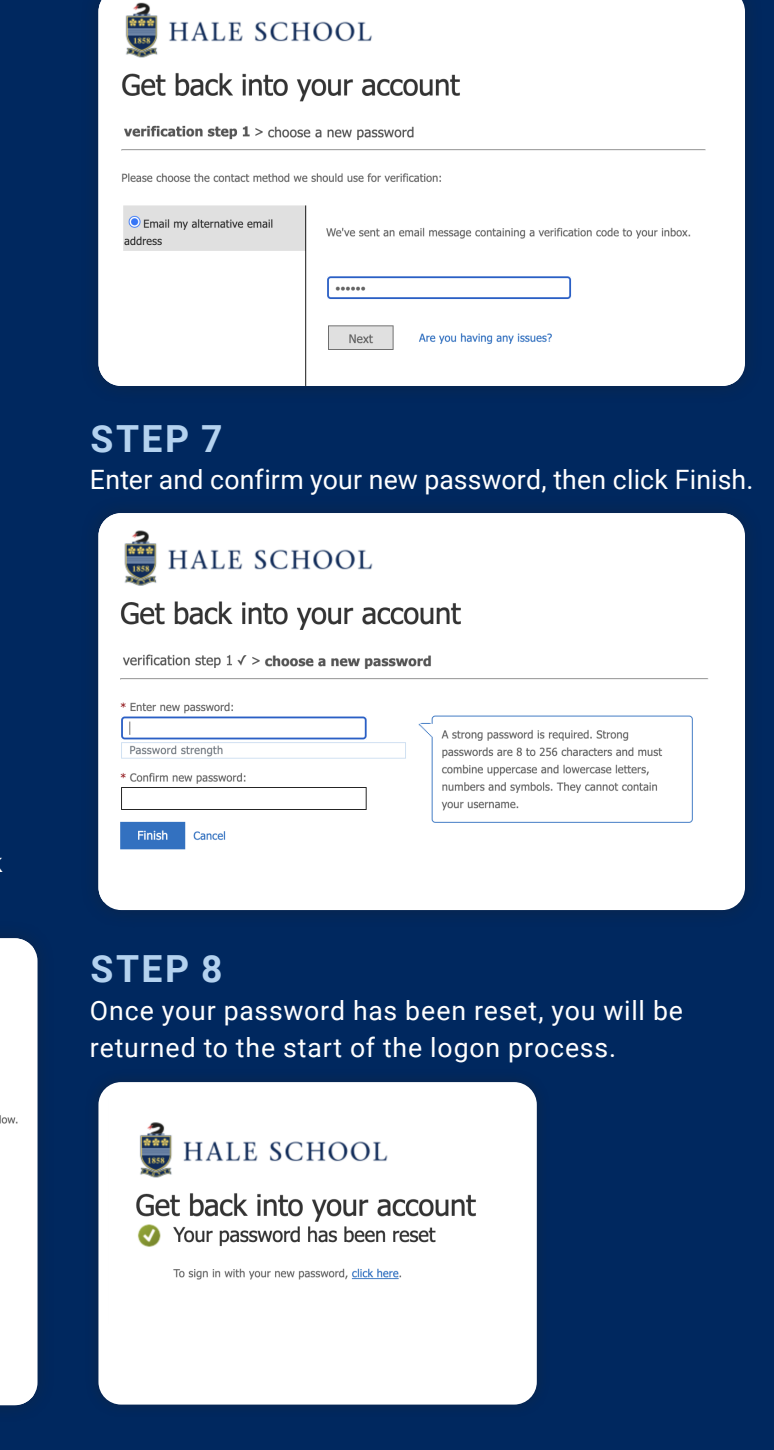

If you have any questions or experience difficulties, please contact the Hale School IT Help Desk at **itservices@hale.wa.edu.au** or by phone on 9347 9709.

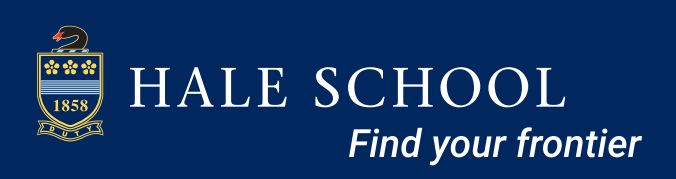